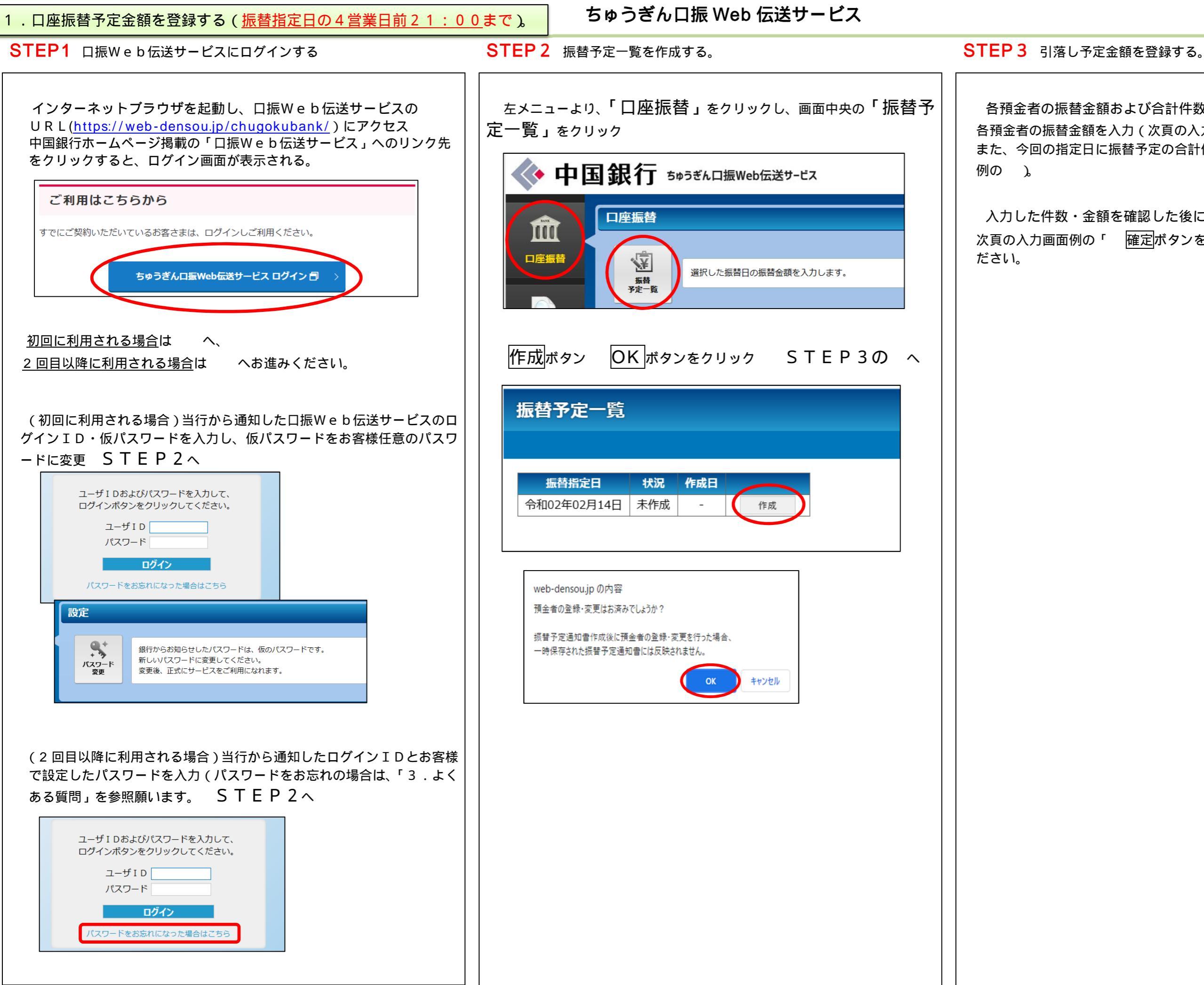

各預金者の振替金額および合計件数・金額を入力 各預金者の振替金額を入力(次頁の入力画面例の ~ )。 また、今回の指定日に振替予定の合計件数・金額を入力(次頁の入力画面

入力した件数・金額を確認した後に確定ボタンをクリック

次頁の入力画面例の「 確定ボタンをクリックしてください。」を参照く

「ちゅうぎん口振Web伝送サービス」 振替金額登録の入力画面(例)

|                                                                                                    | 振替指定             | <ul> <li>注日の確認</li> <li>注日を確認してください。</li> <li>振替金額登録</li> <li>● 印 刷 ●振替予定通知書</li> </ul> |            |            |          | 確定ボタンをクリックしてください。<br>確定ボタンで入力を確定してください。入力内容に開<br>確定ボタンで確定すると、変更ができなくなりますの<br>一旦、入力を中断する場合は、一時保存ボタンをクリ<br>・・・・・・・・・・・・・・・・・・・・・・・・・・・・・・・・・・・・ |                              |                                       |     |  |
|----------------------------------------------------------------------------------------------------|------------------|-----------------------------------------------------------------------------------------|------------|------------|----------|----------------------------------------------------------------------------------------------------|------------------------------|---------------------------------------|-----|--|
|                                                                                                    |                  |                                                                                         |            |            |          |                                                                                                    | 確定 一時保存<br>表示順 契約者番号+費目の昇順 ∨ |                                       |     |  |
|                                                                                                    |                  | No.                                                                                     | 預金者コード     | 契約者番号      | 契約者名カナ   | 費目                                                                                                    | 定額式振替金額                      | 振替金額 ?                                | 振替終 |  |
| 契約者・費目を確認して<br>さい。<br>収納委託者で管理している<br>約者番号もしくは契約者名<br>を基に契約者を確認してくだい。<br>契約者は、費目毎に表示で<br>ますので、該当の契約者・<br>を確認してください | てくだ              | 1                                                                                       | 000000046  |            | ケイヤクシヤ1  | 1                                                                                                    | 3,000 円                      | 円 円                                   | -   |  |
|                                                                                                    | $C \setminus IC$ | 2                                                                                       | 000000046  |            | ケイヤクシヤ1  | 2                                                                                                    | >                            | 円                                     | -   |  |
|                                                                                                    | ヽヱ刧              | 3                                                                                       | 0000000046 |            | ケイヤクシヤ1  | 3                                                                                                    | <b>2,000</b> 円               | 円                                     | -   |  |
|                                                                                                    | ハる交   <br>タカキ    | 4                                                                                       | 000000046  |            | ケイヤクシヤ1  | 4                                                                                                    | >                            | Н                                     | -   |  |
|                                                                                                    | ロカノ<br>くださ       | 5                                                                                       | 000000046  |            | ケイヤクシヤ1  | 5                                                                                                    | 500 円                        | 円                                     | -   |  |
|                                                                                                    |                  | 6                                                                                       | 000000048  | 1234567890 | <u> </u> | 1                                                                                                    | >                            | H                                     | -   |  |
|                                                                                                    | <b>≕</b> さわ      | 7                                                                                       | 000000048  | 1234567890 | <u> </u> | 2                                                                                                    | >                            | · · · · · · · · · · · · · · · · · · · | -   |  |
|                                                                                                    | ・費日              | 8                                                                                       | 000000048  | 1234567890 | <u> </u> | 3                                                                                                    | >                            | H                                     | -   |  |
|                                                                                                    |                  | 9                                                                                       | 000000048  | 1234567890 | <u> </u> | 4                                                                                                    | >                            | · · · · · · · · · · · · · · · · · · · | -   |  |
|                                                                                                    |                  | 10                                                                                      | 000000048  | 1234567890 | <u> </u> | 5                                                                                                    | >                            | 円 円                                   | -   |  |
|                                                                                                    |                  | 11                                                                                      | 0000000049 | A123-5     | ታイヤクシヤ4  | 1                                                                                                    | >                            | 円                                     | -   |  |
|                                                                                                    |                  | 12                                                                                      | 0000000049 | A123-5     | <u> </u> | 3                                                                                                    | 10,000 円                     | H                                     | -   |  |
|                                                                                                    |                  | 13                                                                                      | 0000000049 | A123-5     | <u> </u> | 5                                                                                                    | >                            | H                                     | -   |  |
|                                                                                                    |                  | 14                                                                                      | 0000000049 | A123-5     | <u> </u> | 7                                                                                                    | <b>5,000</b> 円               | H                                     | -   |  |
|                                                                                                    |                  | 15                                                                                      | 0000000049 | A123-5     | ታイヤクシヤ4  | 9                                                                                                    | >                            | · · · · · · · · · · · · · · · · · · · | -   |  |
|                                                                                                    |                  | 16                                                                                      | 000000047  | ABCDE      | <u> </u> | 1                                                                                                    | 100 円                        | 円 円                                   | -   |  |
|                                                                                                    |                  | 17                                                                                      | 000000047  | ABCDE      | <u> </u> | 2                                                                                                    | 200 円                        | · · · · · · · · · · · · · · · · · · · |     |  |
|                                                                                                    |                  | 18                                                                                      | 000000047  | ABCDE      | <u> </u> | 3                                                                                                    | 300 円                        |                                       | -   |  |
|                                                                                                    |                  | 19                                                                                      | 000000047  | ABCDE      | ケイヤクシヤ2  | 4                                                                                                    | 400 円                        | 日 日 日 日 日 日 日 日 日 日 日 日 日 日 日 日 日 日 日 | -   |  |
|                                                                                                    |                  | 20                                                                                      | 000000047  | ABCDE      | ケイヤクシヤ2  | 5                                                                                                    | 500 🖽                        | · · · · · · · · · · · · · · · · · · · | -   |  |
|                                                                                                    |                  | 振替                                                                                      | 合計件数       |            | 件 振替合計金額 | F                                                                                                    | 9                            |                                       |     |  |

# 問題がなければ、確定されます。 <u>ので、注意してください。</u> リックしてください。

| 1-^  | 戻る                                                                                                    |
|------|----------------------------------------------------------------------------------------------------|
| 定一覧  | に戻る                                                                                                    |
|      | 定額式振替金額欄に金額を表示(定額式)                                                                                                    |
| <br> | -<br>振替金額を入力してください。<br>表示されている金額で引落しを行<br>う場合は、入力不要です。                                                                    |
|      | 表示されている金額以外で引落し<br>を行う場合は、「振替金額」欄に入<br>力してください。                                                                           |
|      | <u>なお、引落しを行わない場合は0</u><br><u>(ゼロ)を入力してください。</u>                                                                           |
|      |                                                                                                    |
|      | 定額式振替金額欄に>が表示(不定額式)                                                                                                    |
|      | 振替金額を入力してください。<br>引落しを行う場合は、「振替金額」<br>欄に入力してください。<br><u>なお、金額未入力はエラーとなりま</u><br>すので、引落しを行わない場合は0<br><u>(ゼロ)を入力してください。</u> |
|      |                                                                                                    |
| **** | 振替合計件数、振替合計金額を入<br>力<br>振載会計体数 振載会計会額を計算                                                                                  |
|      | 振智吉訂件数、振智吉訂並額を訂算<br>して入力してください。                                                                                           |
|      | 本サービスでは、明細を基に集計した合<br>計件数・合計金額と、入力された合計件<br>数・合計金額が一致しているか確認しま<br>す(入力間違え等をチェックするため)。                                     |

## 2.引落し結果を確認する(振替指定日の2営業日後9:00から)。

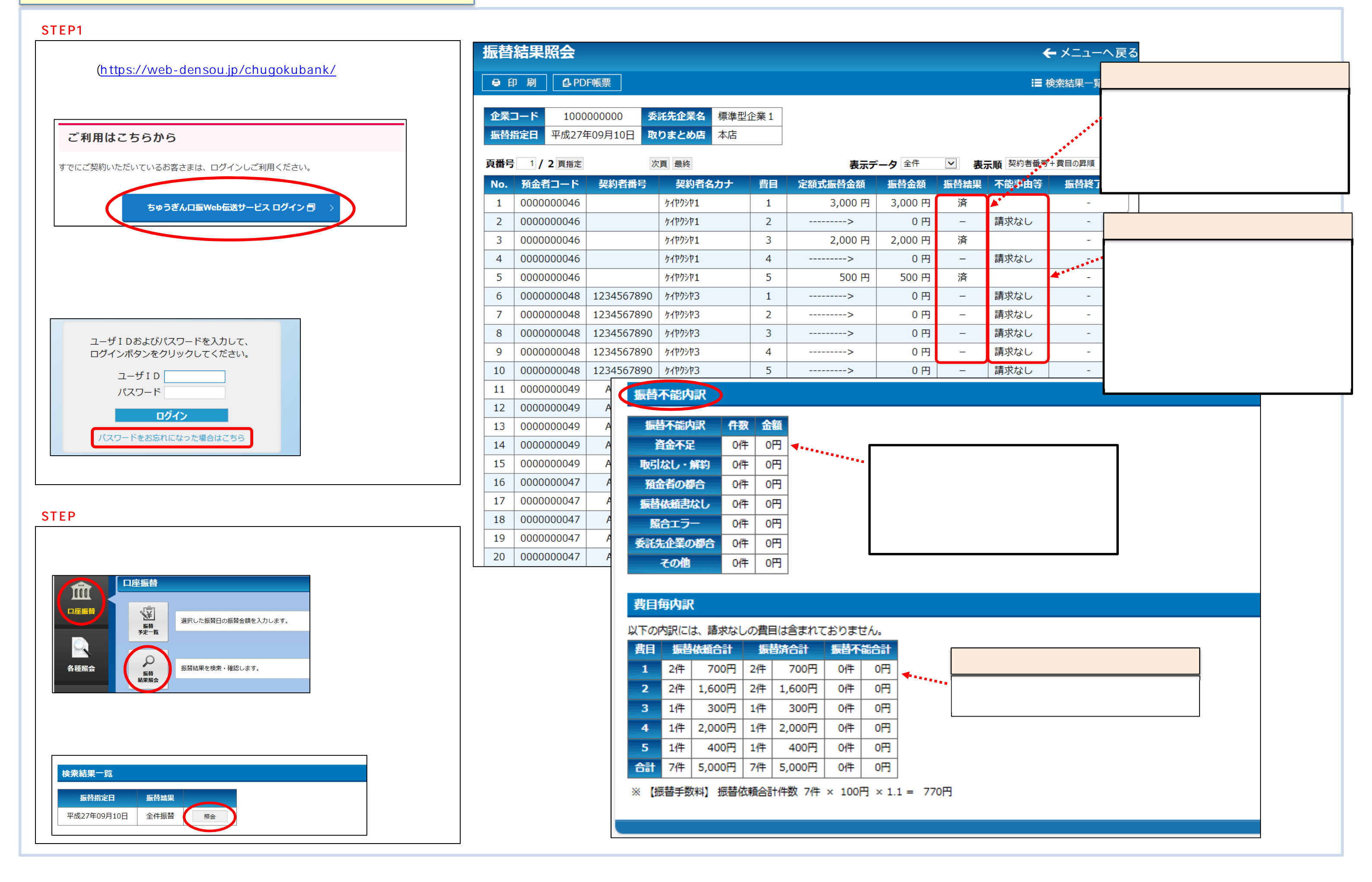

#### 3.よくある質問

#### パスワードを忘れた

IDと当行に届出のメールアドレスにより、パスワードの再発行がで きます。

ログインページの「パスワードをお忘れになった場合はこちら」から 手続を進めてください。

後日、当行より再発行した仮パスワード「通知書」を郵送させていた だきます。

### IDを忘れた

お取引店までご連絡ください。 後日、当行よりIDを連絡させていただきます。

### 期限までに金額の登録が間に合わなかった

入力期限までに金額の登録が間に合わなかった場合、当行に振替依頼 が届きませんので、指定日の振替は行われません。 間に合わなかった場合は、振替指定日を追加いただき、振替依頼を行

ってください。

### 振替不能先に対して再振替したい

再振替はできません。

振替指定日を複数ご契約いただき、初回振替日に振替不能となった先に ついては、次回振替指定日に振替依頼を行ってください。

#### 預金者を登録したい

預金者に「口座振替依頼書」を記入・押印(銀行お届印)いただき、当 行に提出ください。

当行では、提出いただいた「口座振替依頼書」の内容を確認し、当行側 の手続きを行った後、「口座振替申込書」(口座振替依頼書2枚目)を収 納委託者さまに返却いたします。

当行から「口座振替申込書」の返却を受けた後、収納委託者さまにおい て「預金者編集(預金者登録)」をご覧いただきながら、本サービスへ預 金者の登録を行ってください。

口座振替依頼書を提出したが、預金者一覧に反映されていない

「口座振替依頼書」提出済み預金者の情報登録は、収納委託者さまに て行っていただくことになります。

当行から「口座振替申込書」の返却を受けてから、収納委託者さまにて 本サービスへ預金者の登録を行ってください。

なお、追加された預金者については、現在処理途中の振替予定一覧へは 反映されません。

操作説明書をご覧いただきながら、新たな振替予定一覧の作成を行って ください。

ご不明な点は、お取引き店まで電話にてお問い合わせください。 受付時間 / 平日 午前9時00分~午後17時00分

## (土・日・祝日を除きます)